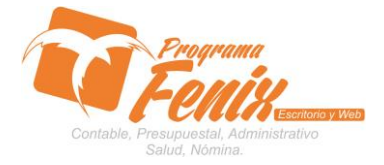

#### PROTOCOLO MAESTROS BÁSICOS DE POS

## Nota importante:

Para utilizar este protocolo es necesario que el usuario a utilizarlo posea las siguientes competencias:

- 1) Dominar sistema Windows
- 2) Solucionar problemas básicos de Windows en relación a hardware y software.
- 3) Identificar y poseer la información de :
  - a) Fecha del Ingreso
  - b) Valor del Ingreso
  - c) Rubro al cual entra el ingreso
  - d) Cuentas Contables A Mover
- 4) Identificar el sistema general de programa fénix en los siguientes aspectos:
  - a) Equipo servidor de datos donde esté instalado programa fénix

## Ejemplo

## Ruta=localhost:d:\programa\_fenix\_2014\dbfenix\

- b) Poseer clave de administrador de sistema
  - i) Usuario 31 o 69
- c) Activar programa de asistencia remota
  - i) Id
  - ii) Clave

Observación: línea de ayuda 7816055 - 3007032330 - 3008038145

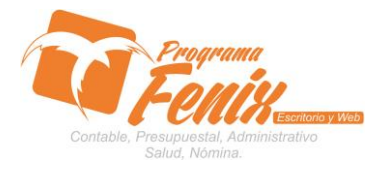

#### PROTOCOLO MAESTROS BÁSICOS DE POS

## Protocolo

- 1. Trabajar en el equipo asignado por la empresa.
- 2. Abrir:
  - a. Programa Fénix desde la carpeta, acceso directo, barra de tarea, inicio programas recientes.
  - b. Abrir el módulo de presupuesto
  - c. Pestaña Documentos de presupuesto
  - d. Opción Comprobante de Ingreso

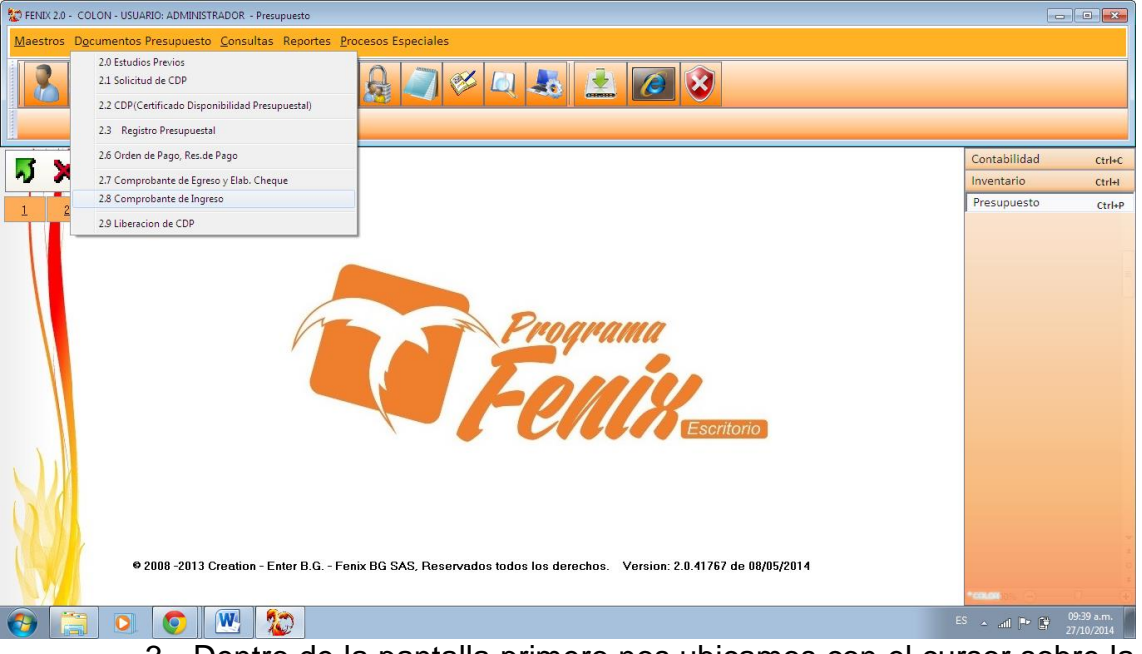

 Dentro de la pantalla primero nos ubicamos con el cursor sobre la casilla NUM.RUBRO y sobre esta presionamos F2 y escogemos el rubro al cual ingresa el dinero

| os D <u>o</u> cument | tos Pre<br>Dingresos de Presupuesto(1)(3)(4)(5)(6)(7)                                                                                                    | · · ·                                                                                                    |                                                                                                    |    | <b>a</b> |        |
|----------------------|----------------------------------------------------------------------------------------------------|----------------------------------------------------------------------------------------------------|----------------------------------------------------------------------------------------------------|----|----------|--------|
| probante de Ingrese  | Opciones de Busqueda<br>NOMBRE TRANSFERENCIAS - GRJ                                                                                                    | ATUIDAD                                                                                                    |                                                                                                    |    |          |        |
| X                    |                                                                                                    |                                                                                                    |                                                                                                    |    | pilidad  | Ctrl+C |
|                      | INOMBRE                                                                                                    | NUMERAL                                                                                                    | PRESIL DEFINITIVO MOV NUMO                                                                                                    | 10 | ano      | Ctri+i |
| 2                    | ARRENDAMIENTOS                                                                                                    | 0024551                                                                                                    | 7200000 0003                                                                                                    |    | puesto   | Ctrl+  |
|                      | ARRENDAMIENTOS                                                                                                    | 0024551                                                                                                    | 7200000 0014                                                                                                    |    |          |        |
|                      | CERTIFICADOS Y CONSTANCIAS                                                                                                    | 03210927                                                                                                    | 1800000 0001                                                                                                    |    |          |        |
|                      | CERTIFICADOS Y CONSTANCIAS                                                                                                    | 03210924                                                                                                    | 1800000 0012                                                                                                    |    |          |        |
|                      | DONACIONES                                                                                                    | 0024583                                                                                                    | 0 0010                                                                                                    |    |          |        |
|                      | DONACIONES                                                                                                    | 0024583                                                                                                    | 0 0021                                                                                                    |    |          |        |
|                      | OTROS COBROS                                                                                                    | 02034204                                                                                                    | 0 0002                                                                                                    |    |          |        |
|                      | OTROS COBROS                                                                                                    | 02034204                                                                                                    | 0 0013                                                                                                    |    |          |        |
|                      | OTROS INGRESOS                                                                                                    | 02034215                                                                                                    | 0 0004                                                                                                    |    |          |        |
|                      | OTROS INGRESOS                                                                                                    | 02034215                                                                                                    | 0 0015                                                                                                    |    |          |        |
|                      | RECURSOS DEL BALANCE                                                                                                    | 020426                                                                                                    | 8000000 0008                                                                                                    |    |          |        |
|                      | RECURSOS DEL BALANCE                                                                                                    | 020426                                                                                                    | 8000000 0019                                                                                                    |    |          |        |
|                      | RENDIMIENTOS FINANCIEROS                                                                                                    | 02034267                                                                                                    | 0 0020                                                                                                    | E  |          |        |
|                      | RENDIMIENTOS FINANCIEROS                                                                                                    | 02034267                                                                                                    | 0 0009                                                                                                    |    |          |        |
|                      | TRANSFERENCIAS - GRATUIDAD                                                                                                    | 020423                                                                                                    | 24000000 0005                                                                                                    |    |          |        |
|                      | TRANSFERENCIAS - GRATUIDAD                                                                                                    | 020423                                                                                                    | 24000000 0016                                                                                                    |    |          |        |
| N.                   | TRANSFERENCIAS DE MUNICIPIO CALIDAD                                                                                                    | 02034225                                                                                                    | 0 0007                                                                                                    |    |          |        |
| M.                   | TRANSFERENCIAS DE MUNICIPIO CALIDAD                                                                                                    | 02034225                                                                                                    | 0 0018                                                                                                    |    |          |        |
| 1                    | TRANSFERENCIAS DEPARTAMENTALES                                                                                                    | 0032223                                                                                                    | 0 0006                                                                                                    |    |          |        |
|                      | TRANSFERENCIAS DEPARTAMENTALES                                                                                                    | 0032223                                                                                                    | 0 0017                                                                                                    |    |          |        |
|                      | VENTA DE ACTIVOS                                                                                                    | 0024686                                                                                                    | 0 0011                                                                                                    | -  |          |        |
|                      | TRANSFERENCIAS - GRATUIDAD TRANSFERENCIAS © MUNICIPIO CALIDAD TRANSFERENCIAS 0E MUNICIPIO CALIDAD TRANSFERENCIAS 0E PARTAMENTALES TRANSFERENCIAS 0EPARTAMENTALES VENTA DE ACTIVOS  2008 -2013 Creation - Enter B.G Fenix BG SAS | 020423<br>0220423<br>02034225<br>02034225<br>0032223<br>0032223<br>0024686<br>C, Reservados todos los derecho | 24000000 0005<br>24000000 0016<br>0 0007<br>0 0018<br>0 0006<br>0 0017<br>0 0017<br>0 0011<br>38. Version: 2.0.41767 de 08/05/2014 |    |          |        |

Centro Comercial Las Tiendas Local 05 www.programafenix.com - ronalabn@gmail.com

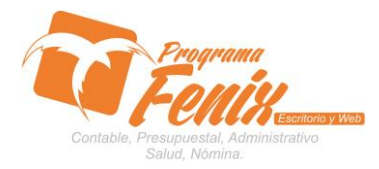

## PROTOCOLO MAESTROS BÁSICOS DE POS

a. Luego le colocamos la fecha del documento

| 😰 FENX 20 - COLON - USUARIO: ADMINISTRADOR - Presupuesto                                                                                                    |            |                              |           |  |  |  |  |
|----------------------------------------------------------------------------------------------------|------------|------------------------------|-----------|--|--|--|--|
| Maestros Documentos Prer 20 Ingresos de Presupuerto (1)(3)(4)(5)(6)(7)                                                                                                    | • <b>×</b> | )                            |           |  |  |  |  |
| Pecha de Documento     27/10/2014     ©     Vigencia Fiscal     2014     tidentificacion:<br>Nombre:       Num. Documento     PRE     00000002     Rubro: TRANSFERENCIAS - GRATUIDAD |            |                              |           |  |  |  |  |
| Num. Rubro 0016                                                                                                    |            | Contabilidad                 | Ctrl+C    |  |  |  |  |
|                                                                                                    | -1         | Inventario                   | Ctrl+I    |  |  |  |  |
| 1 2 Tercero(*)                                                                                                    |            | Presupuesto                  | Ctrl+P    |  |  |  |  |
| Centro de Costo(*) 0101 Interfaz (*): 01 VALOR INGRESO(*)                                                                                                    | 0          | 03:27                        |           |  |  |  |  |
| Observaciones                                                                                                    |            | 03:41                        |           |  |  |  |  |
|                                                                                                    |            | 04:17                        |           |  |  |  |  |
|                                                                                                    |            | 03:29                        |           |  |  |  |  |
|                                                                                                    |            | 04:20                        |           |  |  |  |  |
|                                                                                                    | _          | 04:13                        |           |  |  |  |  |
|                                                                                                    |            | 04:12                        |           |  |  |  |  |
| Imprimir V Continuar Deshacer Salir                                                                                                    |            | + 🗠 03:24                    |           |  |  |  |  |
|                                                                                                    |            | 03:15                        |           |  |  |  |  |
|                                                                                                    |            | 03:51                        |           |  |  |  |  |
|                                                                                                    |            | 03:56                        |           |  |  |  |  |
|                                                                                                    |            | 04:35                        |           |  |  |  |  |
|                                                                                                    |            |                              |           |  |  |  |  |
| 9 2008 -2013 Creation - Fater B.C Faster B.C.S.S. Recented as today for detection - Version: 2.0.41757 do 08/05/2014                                                                 |            |                              |           |  |  |  |  |
|                                                                                                    |            |                              |           |  |  |  |  |
|                                                                                                    |            |                              | 2:51 a.m. |  |  |  |  |
|                                                                                                    |            | ** • • • • • • • • • • • • • | /10/2014  |  |  |  |  |

b. Luego con el cursor nos ubicamos sobre la casilla TERCERO y sobre esta presionamos F2 y buscamos a nombre de quien entra el dinero (normalmente es a nombre de la institución) o colocamos el documento de identificación obre este cuadro

| ENIX 2.0 - COLON - U             | USUARIO: ADMINISTRADOR - Presupues                   | :0                 |                                        |       |                                                                                               |                   |       | -            |            |
|----------------------------------|------------------------------------------------------|--------------------|----------------------------------------|-------|-----------------------------------------------------------------------------------------------|-------------------|-------|--------------|------------|
| <u>Maestros</u> D <u>o</u> cumen | ntos Pre                                             | 3)(4)(5)(6)(7)     |                                        |       |                                                                                               |                   |       |              |            |
| 2. <u>8</u> Comprobante de Ingre | Fecha de Documento                                   | 27/10/2014         | Vigencia Fiscal 20                     | 014 🛟 | Identificacion: 12345758574-1<br>Nombre: INSTITUCION EDUCATIV<br>Rubro: TRANSFERENCIAS - GRAT | A CRISTOBAL COLON |       |              |            |
|                                  | [NOMBRE]                                             |                    |                                        |       | Concepto. TRANSFERENCIAS - GR                                                                 | ATODAD            | ×     | abilidad     | Ctrl+C     |
| <b>N</b> X                       | Opciones de Busqueda                                 |                    |                                        |       |                                                                                               |                   |       | ntario       | Ctrl+I     |
| 1 2                              | NOMBRE - INS                                         | TITUCION EDUCATIVA | CRISTOBAL COLON                        |       |                                                                                               |                   |       | upuesto      | Ctrl+P     |
|                                  | NOMBRE<br>INSTITUCION EDUCATIVA ORE<br>JHAN MARTINEZ | TOBAL COLON        | CEDULA<br>12245750574-1<br>10655004174 |       |                                                                                               |                   | *     |              |            |
|                                  | 2. 📀 . 😬 . 🎾                                         |                    |                                        |       |                                                                                               |                   |       | al 🏲 🕅       | 09:34 a.m. |
|                                  | c (                                                  | ام no              | cursor                                 | nne   |                                                                                               | sohra al          | cuadr | <b>∧ \/∆</b> |            |

INGRESO y sobre este colocaos el valor del ingreso

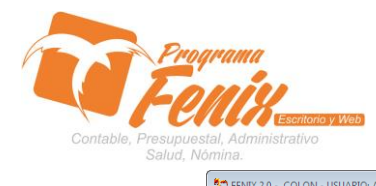

#### PROTOCOLO MAESTROS BÁSICOS DE POS

| ERIK 2.0 - COLON - USUARIC: ADMINISTRADOR - Presupuesto |                                                    |                                                                                                    |            |               |                              |  |
|---------------------------------------------------------|----------------------------------------------------|----------------------------------------------------------------------------------------------------|------------|---------------|------------------------------|--|
| Maestros Documentos Pre                                 | Ingresos de Presupuesto(1)(3)                      | 4)(5)(6)(7)                                                                                                    | • <b>×</b> |               |                              |  |
| 2 g Comprobans de Ingreso(7)                            | Fecha de Documento<br>Num. Documento<br>Num. Rubro | 27/10/2014 C Vigencia Fiscal 2014 C Identificacion: 12345758574-1<br>Nombre: INSTITUCION EDUCATIVA CRISTOBAL COLON<br>Rubro: TRANSFERENCIAS - GRATUIDAD<br>Concepto: TRANSFERENCIAS - GRATUIDAD |            | Contabilidad  | Ctrl+C                       |  |
| N 🗙 🔰                                                   |                                                    |                                                                                                    |            | Inventario    | Ctrl+I                       |  |
| 1 2                                                     | Tercero(*)<br>Centro de Costo(*)<br>Observaciones  | 12345758574-1<br>0101 Interfaz (*): 01 VALOR INGRESO(*) 20000000                                                                                                    |            | Presupuesto   | Ctrl+P                       |  |
|                                                         | Imprimir V Conti                                   | nuar <u>D</u> eshacer Salir                                                                                                    |            |               |                              |  |
| • 2008 -                                                | -2013 Creation - Enter B.                          | G Fenix BG SAS, Reservados todos los derechos. Version: 2.0.41767 de 08/05/2014                                                                                                    |            | ******        | * =<br>•<br>•<br>•<br>•<br>• |  |
|                                                         | / 🖄 🖉                                              |                                                                                                    | ES         | ° • all 🏴 😫 🏦 | /10/2014                     |  |
|                                                         | d. P                                               | resionamos el botón <b>CONTINUAR</b> para pa                                                                                                    | asar       | a la gril     | la                           |  |
| 😨 FENIX 2.0 - COLON - USUARIO: AE                       | OMINISTRADOR - Presupuesto                         |                                                                                                    |            |               |                              |  |

| Maestros Documentos Pre               | Ingresos de Presupuesto(1)(3                       | (4)(5)(6)(7)                                              |                                                                                                    | • • |                                                            |                          |
|---------------------------------------|----------------------------------------------------|-----------------------------------------------------------|----------------------------------------------------------------------------------------------------|-----|------------------------------------------------------------|--------------------------|
| 2. <u>8</u> Comprobante de Ingreso(7) | Fecha de Documento<br>Num. Documento<br>Num. Rubro | 27/10/2014 B Vigencia Fiscal 2014<br>PRE 00000002<br>0016 | Identificacion: 12345758574-1<br>Nombre: INSTITUCION EDUCATIVA CRISTOBAL COLON<br>Rubro: TRANSFERENCIAS - GRATUIDAD<br>Concepto: TRANSFERENCIAS - GRATUIDAD |     | Contabilidad                                               | Ctriac                   |
|                                       | Tercero(*)<br>Centro de Costo(*)                   | 12345758574-1<br>0101 Interfaz (*): 01                    | VALOR INGRESO(*) 2000000                                                                                                    |     | Inventario<br>Presupuesto<br>03:27       <br>03:41         | Ctrl+I<br>Ctrl+P         |
|                                       | Observaciones                                      |                                                           |                                                                                                    |     | 04:17       <br>03:29       <br>04:20       <br>+ 15 04:13 |                          |
|                                       | Imprimir 👻 Conti                                   | inuar <u>D</u> eshacer <u>Salir</u>                       |                                                                                                    |     | 04:12        <br>03:24        <br>03:15        <br>03:51   |                          |
| 84                                    |                                                    | $\Box$                                                    |                                                                                                    |     | 03:56       <br>04:35                                      |                          |
| © 2008                                | -2013 Creation - Enter B                           | G Fenix BG SAS, Reservados todos los der                  | echos. Version: 2.0.41767 de 08/05/2014                                                                                                    |     | •co.cos & 0                                                |                          |
| 🚱 [ 🔁 🔇                               | ) 💌 🏠                                              |                                                           |                                                                                                    | E   | is 🔺 and 🏴 😫 💡                                             | 10:12 a.m.<br>27/10/2014 |
|                                       | 0 S                                                | obre la grilla revis                                      | amos que las cuentas                                                                                                    | cor | tables (                                                   | soon                     |

e. Sobre la grilla revisamos que las cuentas contables sean las correctas y que no haiga diferencias

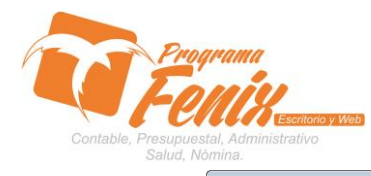

Report Preview : D:\\05PRE00000002.pdf

#### PROTOCOLO PROGRAMA FÉNIX

#### PROTOCOLO MAESTROS BÁSICOS DE POS

| ENIX 2.0 - COLON - USUARIO:   | ADMINISTRADOR - Presupuesto                                                                                                    |                       |
|-------------------------------|----------------------------------------------------------------------------------------------------|-----------------------|
| Maestros Documentos Pre       | 2 Ingresos de Presupuesto(1)(3)(4)(5)(6)(7)                                                                                                    |                       |
| 2.g Comprobante de Ingreso(7) | Fecha de Documento     22/10/2014     Vigencia Fiscal     2014     Identificacion: 12345758574-1       Num. Documento     PRE     00000002     Numbre: INSTITUCION EDUCATIVA CRISTOBAL COLON<br>Rubro: TRANSFERENCIAS - GRATUIDAD       Num. Rubro     0016     Concepto: TRANSFERENCIAS - GRATUIDAD | Contabilidad ctri+c   |
| N X                           | Cuenta Detalle Debito Credito Costo/Cedula Nombre / CB Base                                                                                                    | Inventario Ctrl+I     |
| 1 2                           | 111001001 BANCO DE BOGOTA CTA CTE Nº 82901: 20000000 0 0101                                                                                                    | Presupuesto Ctrl+P    |
|                               | Total Débitos: 20.000.000   Total Créditos: 20.000.000   Diferencias 0                                                                                                    |                       |
| • 2008                        | 8 -2013 Creation - Enter B.G Fenix BG SAS, Reservados todos los derechos. Version: 2.0.41767 de 08/05/2014                                                                                                    | •eaue                 |
|                               |                                                                                                    | 15 A and P 27/10/2014 |

# f. Por ultimo presionamos el botón GRABAR y fénix nos traerá el comprobante de Ingreso

|                                  | <b>⇒ ₩</b>                                               | 🗃 🖨 🖆 🖬 🛛 🔯 Qose                                                                                                    |                |                                                                             |                                         |
|----------------------------------|----------------------------------------------------------|----------------------------------------------------------------------------------------------------|----------------|-----------------------------------------------------------------------------|-----------------------------------------|
| ThunbNall: Seach Result          | Ceckla<br>Nontre<br>Director:                            | COLON<br>MANUEL ANTONIOLEMUS FLENTES<br>812002018-7<br>GRAINY 11-20 F5 MONTERIA - CORDORA TE<br>12245758574-1<br>INSTITUCION EDUCATIVA CRISTOBAL COLON | 1.7831818      | INGRESO<br>Na.: PRE 00<br>Fedra: 27/10/3<br>TOTAL REC<br>\$ 20.000<br>Seldo | 000002<br>2014<br>IBICC:<br>0,000<br>00 |
|                                  |                                                          | № Documento                                                                                                    | Banco          |                                                                             |                                         |
|                                  | 01 EFECTIVO                                              | 20.000.000                                                                                                    |                |                                                                             |                                         |
|                                  |                                                          | Asiento O                                                                                                    | ontable — — —  |                                                                             |                                         |
|                                  | Cuenta                                                   | Detalle                                                                                                    | Tercero        | Debito                                                                      | Credito                                 |
|                                  | 111001001                                                | BANCO DE BOGOTA CTACTE Nº 829011840                                                                                                    |                | 20.000.000                                                                  | 20,000,000                              |
|                                  | 450505001                                                |                                                                                                    |                | 20.000.000                                                                  | 20.000.000                              |
|                                  | SON: VEINTE I                                            | MILLONES PESOS M/CTE.                                                                                                    |                |                                                                             |                                         |
|                                  | <b>Elaborada Por</b><br>Usuario: ADMINS<br>Hora: 10:1658 | TRADOR Vendedor 001<br>Ia.m Maquina:FBNX-PC                                                                                                    | Aceptada Por.: |                                                                             |                                         |
| Page 1 of 1 D:\\05PRE0000002.pdf |                                                          |                                                                                                    |                |                                                                             |                                         |
| 🚱 🚞 🔉 📀 💌                        | 12                                                       |                                                                                                    |                |                                                                             | ES 🔺 .atl 🖿 😭 10:17 a.m.<br>27/10/2014  |